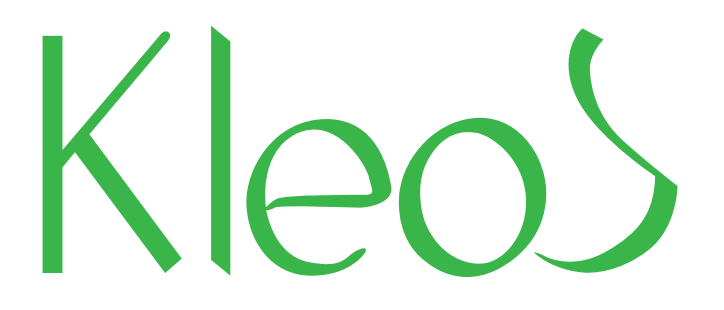

# Заявки на онлайн-запись

www.kleos.ru

### Оплата за клиента - самый доступный формат партнерства на Клеосе

- Низкий стартовый бюджет
- Демократичная цена за клиента
- Удобный интерфейс

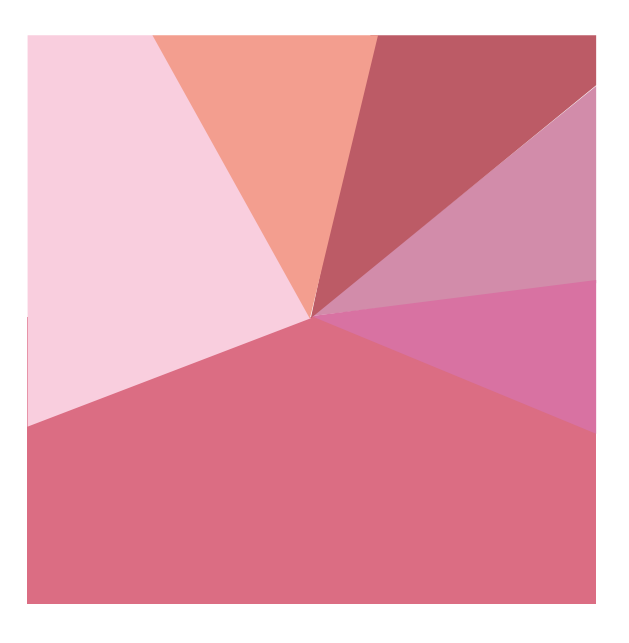

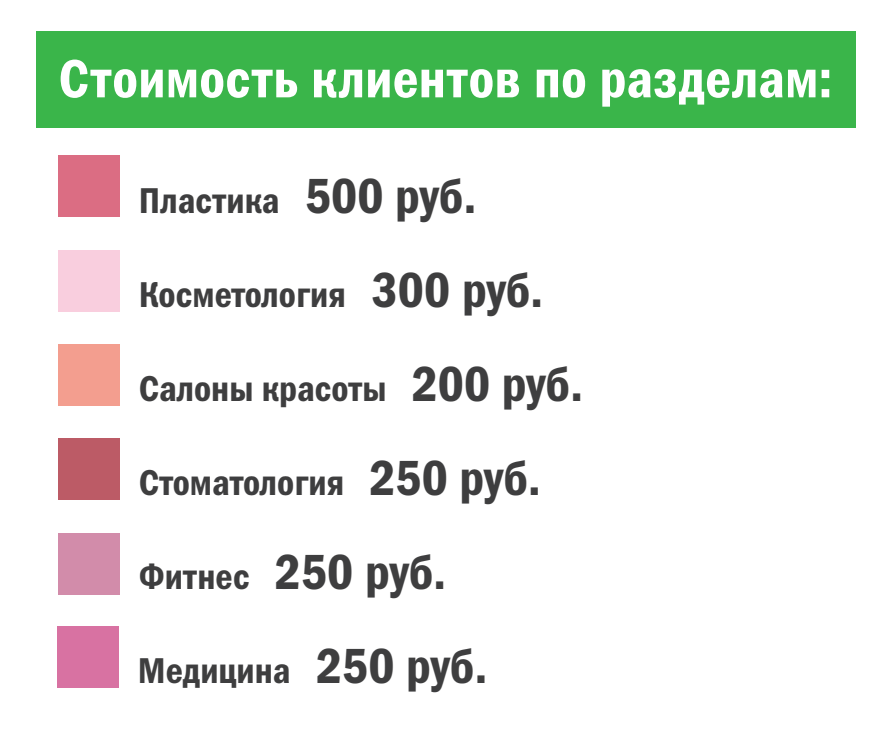

### Где клиент оставляет заявку на организацию?

На страницах организаций и специалистов на Клеосе, В правом верхнем углу, есть зеленая кнопка «ЗАПИСАТЬСЯ». Это форма онлайн-записи. Таким образом пользователи сайта оставляют адресные заявки в конкретные клиники и к специалистам. При нажатии на кнопку открывается форма, которая содержит следующие поля: имя клиента, телефон, услугу, специалиста, пожелания по времени и дате. После того, как пользователь заполнил форму и нажал «Оставить заявку», в организацию, на которую оставлена заявка, приходит уведомление 0 поступлении нового запроса.

|                                                                                                    | пластики                    | ко                                       | СМЕТОЛОГИЯ                                                  | САЛОН                                                                         | ы красоты                                                     | стоматол                                                                                         | юги                   |
|----------------------------------------------------------------------------------------------------|-----------------------------|------------------------------------------|-------------------------------------------------------------|-------------------------------------------------------------------------------|---------------------------------------------------------------|--------------------------------------------------------------------------------------------------|-----------------------|
| Консультации                                                                                         | Фото                        | Видео                                    | Обзоры                                                      | Новости                                                                       | Бомонд                                                        | Конкурсы                                                                                         | Ск                    |
| МОН БЛАН (МО<br>Медицинский центр<br>Москва, Балтийский 2-<br>показать на карте<br>контактные данные | <b>NT BLAI</b><br>й пер., 6 | NC)                                      | <b>8</b> 6                                                  |                                                                               | «В эту н<br>уже на<br>двух ле<br>хорош<br>куда то<br>Лилит, М | слинику хожу<br>протяжении<br>ет специалисты<br>ие потому идти<br>»<br>Лосква<br>И из 96 отзывов | >                     |
| СПЕЦИАЛИСТЫ (10) ПРАЙ                                                                                | ЙС ОТЗЫВЫ                   | I (96)                                   |                                                             |                                                                               | Оставьт<br>и участв<br>еженеде                                | ге ваш отзыв<br>уйте в нашем<br>льном розыгры<br>подробн                                         | шe<br>iee             |
| ЗАПИСАТЬСЯ                                                                                           | йс отзывы<br><b>«Мон</b>    | <sup>(96)</sup><br><b>Запи</b><br>Блан   | <b>саться</b><br>(Mont Blar                                 | ıc)»                                                                          | Оставьт<br>и участв<br>еженеде                                | ге ваш отзыв<br>уйте в нашем<br>льном розыгры<br>подробн                                         |                       |
| ЗАПИСАТЬСЯ<br>СПЕЦИАЛИСТЫ (10) ПРАЙ<br>Имя:*                                                         | йс отзывы<br>«Мон           | <sup>(96)</sup><br><b>Запи</b><br>Блан   | <b>саться</b><br>(Mont Blar<br>Усл                          | <b>וכ)»</b><br>וערם:*                                                         | Оставы<br>и участв<br>еженеде                                 | ге ваш отзыв<br>уйте в нашем<br>льном розыгры<br>подробн                                         |                       |
| ЗАПИСАТЬСЯ<br>Специалисты (10) прай<br>Имя:*                                                         | йс отзывы<br><b>«Мон</b>    | <sup>(96)</sup><br><b>Запи</b><br>Блан   | <mark>саться</mark><br>(Mont Blar<br>Ус                     | пс)»<br>пуга:*<br>Пластика                                                    | Оставы<br>и участв<br>еженеде                                 | ге ваш отзыв<br>уйте в нашем<br>льном розыгры<br>подробн                                         | ше<br><u>нее</u><br>Х |
| ЗАПИСАТЬСЯ Специалисты (10) прай<br>Специалисты (10) прай<br>Имя:*<br>                               | йс отзывы<br>«Мон           | <sup>(96)</sup><br>Запи<br>Блан          | <mark>саться</mark><br>(Mont Blar<br>Усл<br>Спо             | <b>пс)»</b><br>пуга:*<br>І <b>ластика</b><br>ециалист:*                       | Оставът<br>и участв<br>еженеде                                | ге ваш отзыв<br>уйте в нашем<br>льном розыгры<br>подробн                                         | ше<br>нее<br>Х        |
| ЗАПИСАТЬСЯ Специалисты (10) прай<br>Имя:*<br>Телефон:*                                               | йс отзывы<br>«Мон           | <sup>1 (96)</sup><br><b>Запи</b><br>Блан | <mark>саться</mark><br>(Mont Blar<br>Усл<br>Спл             | ıс)»<br>ıуга:*<br>Іластика<br>ециалист: <sup>•</sup><br>не выбра              | Оставът<br>и участв<br>еженеде<br>еженеде                     | ге ваш отзыв<br>уйте в нашем<br>льном розыгры<br>подробн                                         |                       |
| ЗАПИСАТЬСЯ Специалисты (10) прай<br>Имя:*<br>Телефон:*                                               | йс отзывы<br>«Мон           | <sup>(96)</sup><br><b>Запи</b><br>Блан   | <mark>саться</mark><br>(Mont Blar<br>Ус<br>Сп.<br>Сп.<br>По | ıс)»<br>іуга:*<br>Іластика<br>ециалист: <sup>*</sup><br>не выбра<br>желания г | Оставы<br>и участв<br>еженеде<br>еженеде<br>ано ]<br>о дате:  | ге ваш отзыв<br>уйте в нашем<br>льном розыгры<br>подробн                                         | ше<br>1ее<br>•        |
| ЗАПИСАТЬСЯ Специалисты (10) прай<br>Имя:*<br>Телефон:*                                               | йс отзывь<br>«Мон           | <sup>(96)</sup><br>Запи<br>Блан          | Саться<br>(Mont Blar<br>Усл<br>Сп<br>Го                     | пс)»<br>пуга:*<br>Іластика<br>ециалист: <sup>4</sup><br>не выбра<br>желания п | оставът<br>и участв<br>еженеде<br>ано ]                       | ге ваш отзыв<br>уйте в нашем<br>льном розыгры<br>подробн                                         | ше<br><u>нее</u><br>• |
| ЗАПИСАТЬСЯ СПЕЦИАЛИСТЫ (10) ПРАЙ                                                                     | йс отзывы<br>«Мон           | <sup>1 (96)</sup><br>Блан                | саться<br>(Mont Blar                                        | іс)»<br>іуга:*<br>Іластика<br>ециалист:<br>не выбра<br>желания п              | Оставыт<br>и участв<br>еженеде<br>ано]<br>о дате:             | те ваш отзыв<br>уйте в нашем<br>льном розыгры<br>подробн                                         | ше<br><u>нее</u>      |

### Виды заявок

#### Адресные заявки

Приходят на конкретную организацию или на конкретного специалиста. Для обработки адресной заявки партнеру дается 15 минут.

Общие заявки Все адресные заявки, по истечении 15 минут, уходят в общую базу. Исключения составляют лишь те заявки, в которых клиент отказался получать звонки от других организаций.

#### Важно

Если вы заинтересованы в новых клиентах, то вам просто необходимо работать с Общими заявками. Адресные заявки на вашу организацию могут не прийти. Формат оплаты на Клеосе - за пришедшего клиента - позволят организации, не теряя деньги, обрабатывать неограниченное количество заявок в день.

# Как принять адресную заявку?

- Если вы получили уведомление о заявке (sms-сообщением на ваш мобильный телефон / на e-mail), у вас есть 15 минут, чтобы связаться с клиентом и «Принять»/«Отклонить» заявку.
  - ШАГ 1. Авторизуйтесь на Клеосе при помощи логина и пароля
    ШАГ 2. Зайдите в раздел «Заявки» на вкладку «Новые»
    ШАГ 3. Чтобы увидеть телефон клиента, нажмите «Обработать»
    ШАГ 4. Обновите страницу (нажмите F5)
    ШАГ 5. Созвонитесь с клиентом и обсудите с ним запись
- Если вы договорились с клиентом, сделайте отметку в календаре о времени/дате, нажмите кнопку «Принять».
- Если записать клиента не удалось, то нажмите «Отклонить», указав причину.
- В случае, если вы не успели связаться по заявке в течение 15 минут или отклонили заявку, она уходит в «Общую базу» и становится доступной для других организаций. Данное условие действует для заявок, поступающих с 9.00 до 21.00. В остальное время заявки копятся у вас в личном кабинете.

## Как отказаться от ранее принятой заявки?

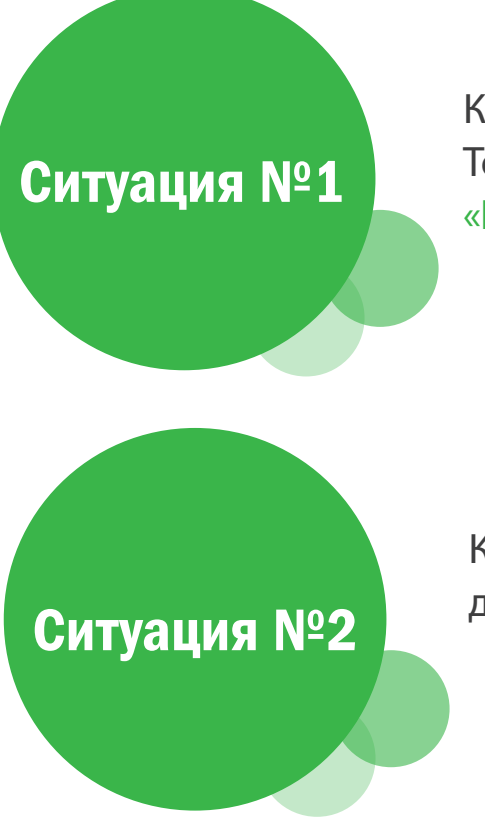

Клиент заранее связался с вами и предупредил, что не придет. Тогда вы отказываетесь от заявки в своем личном кабинете – во вкладке «Принятые» напротив нужной заявки, нажав «Отклонить».

Клиент не перезвонил вам и не пришел. С момента, когда клиент к вам записан, дается 24 часа, чтобы «Отклонить» заявку.

## Как начать работать с заявками?

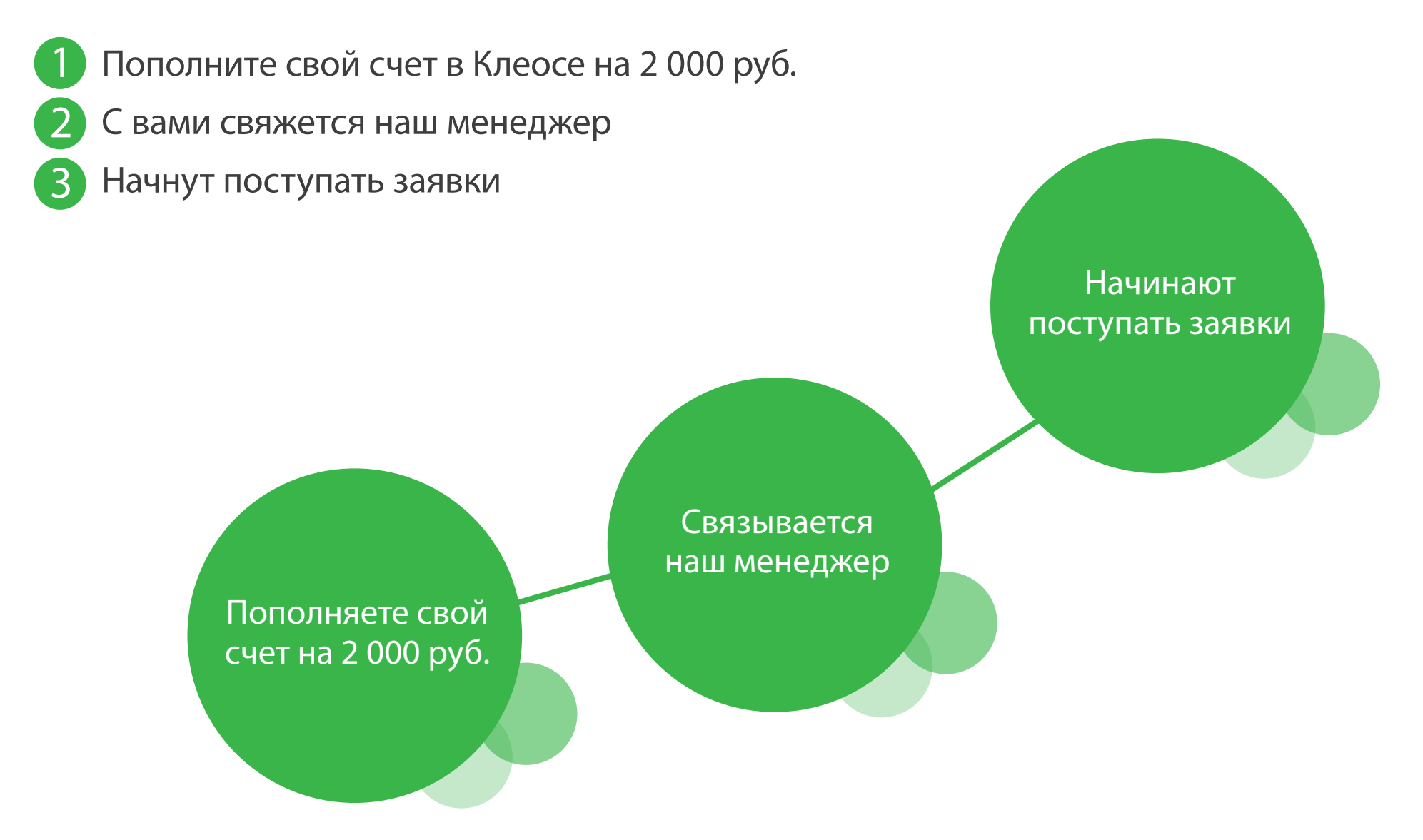